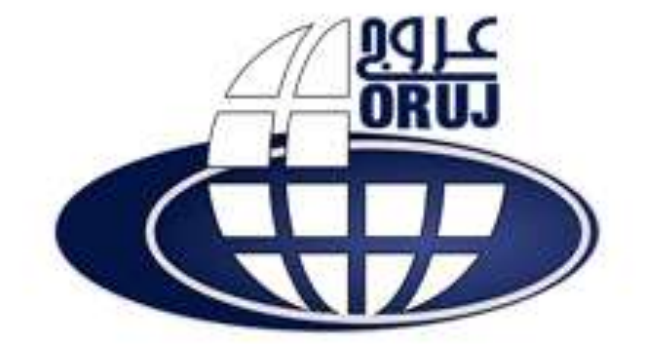

مجتمع آموزشي عروج نائين

نام دوره: استفاده از کامپیوتر و مدیریت فایل ها

کد دوره:۲۵۲۱ه۹۴

آدرس سامانه: orujedu.ir

برای انتخاب محافظ صفحه نمایش از این کادر کشویی استفاده می⊂کنیم.

**Screen Saver** 

Preview

Wait

Settings

کار گزینه Lock the taskbar ، در کادر خصوصیات نوار وظیفه چیست؟

موقعیت قرار گرفتن نوار وظیفه را تعیین می کند باعث پنهان شدن نوار وظیفه می شود.

باعث قفل شدن و عدم جابجایی نوار وظیفه می شود.

باعث باریک تر شدن نوار وظیفه می شود.

Title bar به چه معناست؟

نوار مرور گر

نوار منو

نوار ابزار

نوار عنوان

آیکن میانبر با چه علامتی مشخص میشود؟

علامت سوال

علامت تعجب

علامت فلش

علامت بعلاوه

اگر بخواهیم چند فایل که پشت سرهم و پیوسته قرار گرفته اند را انتخاب کنیم چگونه عمل می کنیم؟

روى فايلهاكليك ميكنيم

روى اولين فايل كليك كرده،كليد shift روى صفحه كليدرانگهداشته وسپس روى آخرين فايل كليك ميكنيم.

ازكليد insert استفاده ميكنيم.

ازكليد + استفاده ميكنيم.

اگر میانبر ایجاد شده از فایل اجرایی یک برنامه را در...... قرار دهید با راه اندازی ویندوز آن برنامه بطور خودکار اجرا می شود؟

my document

#### start up

Recent document

New folder

انتخاب كدام گزینه در نوار وظیفه تمامی پنجره های باز را به حداقل می رساند ؟

cascade windows

stacked Show windows

by sideshow window side

#### show the desktop

انتخاب کدام گزینه از پنجره Trun off computer کامپیوتر را در حالت آماده باش قرار می دهد؟

Trun off

Restart

Stand by

Hibernate

انتخاب كدام گزینه محتویات پنجره را از حالت گروه «بندی خارج می «کند؟

Name

Туре

Size

None

با انتخاب این گزینه، رایانه خاموش شده ولی محتویات حافظه اصلی روی دیسک سخت ذخیره می¬شود و با روشن شدن رایانه، می توانید وضعیت کاری قبلی را ادامه دهید.

Shut Down

Sleep

Hibernate

Restart

با انتخاب کدامیک از دکمه های نوار منو می توان روش نمایش محتویات داخل پنجره را تعیین کرد؟

View

File

Edit

Tools

با دستور ..... می توان تغییرات یک فایل را باهمان نام قبلی ذخیره و با دستور ...می توان اطلاعات فایل فعلی را با نام دیگری ذخیره کرد.

Save-Save

#### Save-Save As

Save As- Save As

Save As-Save

با فشارکدامکلیدهای ترکیبی، تمام پنجرههای باز Minimizeمیشوند

### Winkey + D

Ctrl+D

Alt+F4

Ctrl+Z

## با کلیک برروی کدام دکمه ،پنجره به اندازه قبلی برمیگردد؟

## **Restore Down**

Minimize

Maximize

Close

# با کلیک راست روی آیکن و انتخابگزینه Pin To Taskbarچه عملیانجام میشود؟

قراردادن برنامه در منویStart

قراردادن برنامه درقسمت برنامههای سنجاق شده

# قراردادن برنامه درناحيه تذكر

قراردادن برنامه درمنویAll Programs

# برای انتخاب تمام فایل ها و یا پوشه های یک پنجره باید از چه روشی استفاده کرد؟

استفاده از کلید های میانبر Alt +C

استفاده از کلید های میانبر Ctrl +A

استفاده از کلید های میانبر Ctrl +C

استفاده از کلید های میانبر Shift +A برای جابجا کردن آیکن ها از چه عملی استفاده می شود دابل کلیک کلیک راست کلیک درگ نحوه بستن پنجره؟ دکمهclose alt+f4 ازمنوفايل Close هرسه نرم افزارباز کردن فایلهایZIP zip WinRAR back up هيچ كدام نوار باریکی که در پائین صفحه دسکتاپ نمایان می شود ، چه نام دارد ؟ نوار وظيفه نوار آدرس نوار ابزار نوار عنوان نواری که دکمههای کنترل روی آنقرار دارد چه نامیده میشود؟ title bar

status bar

Tool bar

menu bar

هر پنجره ای که باز می شود دکمه آن در کدام قسمت قرار می گیرد؟

Toolbar

Task bar

System Tray

Start منوی

هنگام نصب برنامه ها آیکن میان برآنها معمولا درکدام منو قرارمی گیرد؟

منوی Accesseris از منوی Accesseris

منوى All programs

منوی system tools از منوی Accesseris

هیچکدام

یکپارچه سازی فضای دیسک سخت توسط کدام یک از موارد زیر انجام می گیرد؟

Disk clean up

**Disk Defragment** 

Task manager

Check Disk